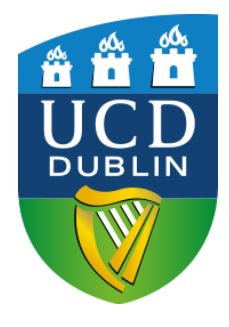

# **UCD Global**

## Global Excellence Scholarship

Application Instructions 1. To apply for a Global Excellence Scholarship click <u>HERE</u> or visit the link below:

https://hub.ucd.ie/usis/W\_HU\_MENU.InfoHubMenu

2. Select 'Log in with UCD Connect' as shown below, and enter your 8 digit ID number and password, the same details used to log in to the portal where you submitted your application to your UCD programme of study.

| Wy services & information                                                                                                    | <b>Hub</b><br>ation portal |                                              |  |  |
|----------------------------------------------------------------------------------------------------|----------------------------|----------------------------------------------|--|--|
|                                                                                                    |                            |                                              |  |  |
| Welcome to In                                                                                                    | lfoHub                     |                                              |  |  |
| If you have a UCD Connect Account                                                                                                    |                            |                                              |  |  |
| All users with a UCD Connect account must use Single Sign On by selecting the "Log in with UCD Connect" button.           Log in with UCD Connect         Forgot UCD Connect Password |                            |                                              |  |  |
| Don't have a UCD Connect Account? Click here to Log                                                                                                    |                            | Click here to Log in                         |  |  |
| Email or UCD ID                                                                                                    |                            | using your 8 digit ID<br>number and password |  |  |
| Password                                                                                                    |                            |                                              |  |  |
| Log in Forgot Password                                                                                                    |                            |                                              |  |  |

3. Once you have logged in, select 'Applications' at the top of the page.

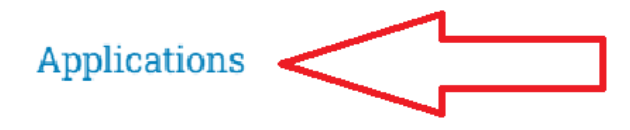

4. Under Applications – Click 'Scholarship Applications'.

### Applications

| <ul> <li>My Applications</li> <li>View applications which are in progress or that you submitted previously</li> </ul> | UCD Research Fellowship Applications     Apply for a UCD Research Fellowship                                 |
|----------------------------------------------------------------------------------------------------|----------------------------------------------------------------------------------------------------|
| <ul> <li>Course Finder</li> <li>Search for courses to apply for</li> </ul>                                            | <ul> <li>US Financial Aid Applications US<br/>Citizens only<br/>US Financial Aid</li> </ul>                  |
| <ul> <li>Start a new Course Application<br/>Apply for a graduate or undergraduate course in UCD</li> </ul>            | <ul> <li>My Student Vetting Applications</li> <li>Student Vetting Applications</li> </ul>                    |
| <ul> <li>Scholarship Applications<br/>Apply for a Scholarship in UCD</li> </ul>                                       | <ul> <li>My Candidate's Applications</li> <li>Add new candidates, add or amend their applications</li> </ul> |

#### 5. Select the Scholarship you would like to apply for.

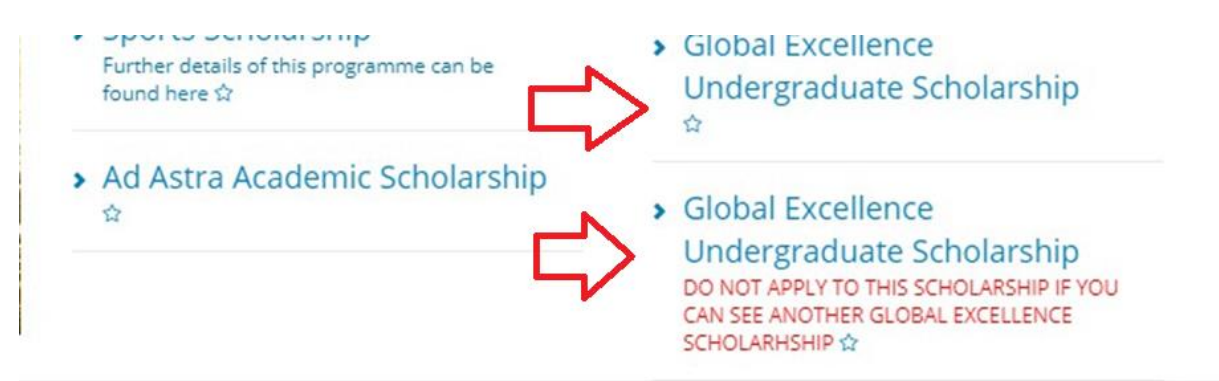

please click here for contact details.

#### Note: the links to the Global Excellence Scholarships will only display if:

- The Call for Applications is open;
- You meet the Regional Eligibility outlined in the Terms and Conditions;
- You have an 'Offer', 'Conditional Offer', 'Accept' or 'Conditional Accept' status for a UCD programme.

#### 6. Answer the 'General Questions' & submit before 11.59pm Irish time on the application deadline.

#### **General Questions**

| Question                                                                                                    | Answer |
|----------------------------------------------------------------------------------------------------|--------|
| General Questions                                                                                                    |        |
| If you have graduated, what is your final High School result?                                                                                                    |        |
| Please select the programme for which you wish to apply for a scholarship:                                                                                                    |        |
| Reasons for Applying (all applicants)                                                                                                    |        |
| Why have you chosen to study at University College Dublin? (up to 100 words)                                                                                                    |        |
| Why have you chosen to study this academic programme? (up to 100 words)                                                                                                    |        |
| Why should the panel select you for this scholarship?" (up to 100 words)                                                                                                    |        |
| Tell us more about your future career ambitions (up to 100 words)                                                                                                    |        |
| If awarded a scholarship you are expected to act as an Ambassador for the University. How would you fulfil this role whilst in Ireland<br>and in your home country? (up to 100 words) |        |
| Funding (all applicants)                                                                                                    |        |
| If you are applying for a scholarship, how do you intend to fund the remaining costs, both for the remainder of the tuition fee (if applicable) and the living expenses?              |        |
| If you have no comments to make in relation to funding, please indicate so by typing 'N/A' in the space provided.                                                                     |        |

#### Notes:

The results of Global Excellence Scholarship applications will be released within **7 weeks** of the deadline for applications.

If an applicant has offers for multiple programmes, they must indicate which programmes they would like to be considered for their scholarship application. Only one programme can be considered for a Global Excellence Scholarship. It is important that applicants review the list of <u>eligible programmes</u>, to ensure their chosen programme is eligible.